# **FTP-veiledning**

Du kan bruke skanneren til å skanne dokumenter direkte til en FTP-server. Du kan bare skanne dokumenter til én FTP-adresse om gangen.

# Skanne til en FTP-program ved å bruke kontrollpanelet

1 Legg dokumentet med forsiden opp og kortsiden først i den automatiske dokumentmateren eller med forsiden ned på skannerens glassplate.

**Merk:** Du må ikke legge postkort, fotografier, små elementer, transparenter, fotopapir eller tynne elementer (for eksempel magasinutklipp) i den automatiske dokumentmateren. Slike elementer må legges på skannerens glassplate.

- 2 Hvis du legger dokumentet i den automatiske dokumentmateren, må du justere papirskinnene.
- 3 Fra startbildet navigerer du til:

FTP >FTP > angi FTP-adressen >Send

## Skanne til en FTP-adresse ved hjelp av et snarveisnummer

1 Legg dokumentet med forsiden opp og kortsiden først i den automatiske dokumentmateren eller med forsiden ned på skannerens glassplate.

**Merk:** Du må ikke legge postkort, fotografier, små elementer, transparenter, fotopapir eller tynne elementer (for eksempel magasinutklipp) i den automatiske dokumentmateren. Slike elementer må legges på skannerens glassplate.

- 2 Hvis du legger dokumentet i den automatiske dokumentmateren, må du justere papirskinnene.
- **3** Trykk på (#), og angi FTP-snarveisnummeret.
- 4 Trykk på Send.

## Skanne til en FTP-adresse ved hjelp av adresseboken

1 Legg i et originaldokument med utskriftssiden opp og med kortsiden først i den automatiske dokumentmateren eller med utskriftssiden ned på skannerglassplaten.

**Merk:** Ikke legg postkort, bilder, små elementer, transparenter, fotopapir eller tynt utskriftsmateriale (for eksempel utklipp fra blader) i den automatiske dokumentmateren. Legg slike elementer på skannerglassplaten.

- 2 Hvis du legger et dokument i den automatiske dokumentmateren, må du justere papirførerne.
- **3** Velg følgende på startbildet:

FTP > FTP > 💹 > angi navn på mottaker > Se snarveier > navn på mottaker > Søk

## Lære mer om FTP-alternativene

#### FTP

Bruk dette alternativet til å angi IP-adressen til FTP-målet.

**Merk:** Adressen må bestå av som fire sett med tall atskilt med punktum, for eksempel **yyy**.**yyy**.**yyy**.**yyy**.

#### Filnavn

Bruk dette alternativet til å angi filnavn for det skannede dokumentet.

## Originalstørrelse

Dette alternativet åpner et skjermbilde der du kan velge størrelsen på dokumentene for FTP-sending.

- Trykk på en papirstørrelsesknapp for å velge størrelsen Originalstørrelse. FTP-skjermen viser den nye innstillingen.
- Når Originalstørrelse er angitt til Blandede størrelser, kan du skanne et originaldokument som inneholder blandede papirstørrelser.
- Når Originalstørrelse er satt til Automatisk registrering av størrelse, bestemmer skanneren automatisk størrelsen på originaldokumentet.

#### Send som

Dette alternativet angir utdataformatet (PDF, TIFF, JPEG eller XPS) for det skannede bildet.

- **PDF**—Oppretter én fil med flere sider, som kan vises med Adobe Reader. Adobe Reader tilbys gratis av Adobe på www.adobe.com.
- **Sikker PDF**—Oppretter en kryptert PDF-fil som beskytter filinnholdet mot uautorisert tilgang.
- **TIFF**—Oppretter flere filer, eller én fil. Hvis Flersiders TIFF er slått av i Konfigurasjon-menyen til den innebygde webserveren, lagres hver side i én fil dersom du velger TIFF. Filstørrelsen er vanligvis større enn en tilsvarende JPEG-fil.
- JPEG—Oppretter og legger ved en separat fil for hver side i originaldokumentet. Kan vises i de fleste weblesere og grafikkprogram.
- **XPS**—Oppretter én XPS-fil med flere sider. Kan vises med en Internet Explorer-leser og .NET Framework, eller ved å laste ned tredjeparts programvare

#### Farge

Med dette alternativet kan du aktivere eller deaktivere farge for det skannede bildet.

### **Resolution (Oppløsning)**

Med dette alternativet justeres utskriftskvaliteten til filen. Hvis du øker oppløsningen, øker både størrelsen på filen og tiden det tar å skanne originaldokumentet. Bildeoppløsningen kan reduseres for å gjøre filen mindre.

#### Mørkhet

Dette alternativet justerer hvor lyse eller mørke filene blir i forhold til originaldokumentet.

#### Sideoppsett

Bruk dette alternativet til å endre innstillinger for tosidig utskrift, retning og innbinding.

- Sider (tosidig): Bruk dette alternativet til å angi om originaldokumentet er enkeltsidig (trykt på én side) eller tosidig (trykt på begge sider). Dette identifiserer også hva som må skannes.
- **Retning**: Bruk dette alternativet til å angi retningen for originaldokumentet. Innstillingene for sider og innbinding endres slik at de samsvarer med retningen.
- Innbinding: Bruk dette alternativet til å angi om originaldokumentet er innbundet på langsiden eller kortsiden.

#### Innhold

Bruk dette alternativet til å angi innholdstypen og kilden for originaldokumentet.

Velg Tekst, Tekst/foto, Foto eller Grafikk som innholdstype.

- Tekst: Velg dette alternativet hvis originaldokumentet hovedsakelig inneholder tekst eller strektegninger.
- **Grafikk**: Velg dette alternativet hvis originaldokumentet inneholder mye grafikk av bedriftstypen, for eksempel diagrammer og illustrasjoner.
- **Tekst/foto**: Velg dette alternativet hvis originaldokumentet inneholder en blanding av tekst, grafikk og fotografier.
- Foto: Velg dette alternativet hvis originaldokumentet hovedsakelig inneholder fotografier eller bilder.

Velg Fargelaser, Sort/hvitt-laser, Blekkskriver, Foto/film, Magasin, Avis, Presse eller Annet som innholdskilde.

- Fargelaser: Velg dette alternativet hvis originaldokumentet ble skrevet ut på en fargelaserskriver.
- Sort/hvitt-laser: Velg dette alternativet hvis originaldokumentet ble skrevet ut på en sort/hvitt-laserskriver.
- Blekkskriver: Velg dette alternativet hvis originaldokumentet ble skrevet ut på en blekkskriver.
- Foto/film: Velg dette alternativet hvis originaldokumentet inneholder fotografier fra film.
- Magasin: Velg dette alternativet hvis originaldokumentet er fra et magasin.
- Avis: Velg dette alternativet hvis originaldokumentet er fra en avis.
- Presse: Velg dette alternativet hvis originaldokumentet ble skrevet ut på et trykkeri.
- Annet: Velg dette alternativet hvis originaldokumentet ble skrevet ut på en annen type skriver eller en ukjent skriver.

#### Forhåndsvis

Bruk dette alternativet til å vise den første siden av originaldokumentet før hele dokumentet blir skannet. Når den første siden er skannet, stoppes skanningen midlertidig, og det vises en forhåndsvisning av siden.

#### **Avanserte valg**

Trykk på Avanserte valg for å åpne et skjermbilde der du kan endre følgende innstillinger:

- Avansert bildebehandling: Bruk dette alternativet til å justere innstillinger for fjerning av bakgrunn, fargebalanse, fargefjerner, kontrast, JPEG-kvalitet, negativt bilde, speilvending, kant til kant-skanning, skyggedetaljer, skarphet og temperatur før du sender dokumentet.
- Fjern kant: Bruk dette alternativet til å fjerne flekker eller informasjon langs kantene på et dokument. Du kan velge å fjerne et likt område på alle fire sidene av papiret, eller velge en bestemt kant. Denne innstillingen fjerner alt fra det angitte området, og ingenting etterlates på den delen av skanningen.
- **Overføringslogg**: Bruk dette alternativet til å skrive ut overføringsloggen eller overføringsfeilloggen.
- Tilpasset jobb: Bruk dette alternativet til å kombinere flere skannejobber til én enkelt jobb.